## First Student

List of Technical Training Resources for First Student

Maintenance Personnel

September 2023 | Version 2

## **FIRST** Student

This page left blank for formatting purposes.

## Table of Contents

First Student Technical Training Resources

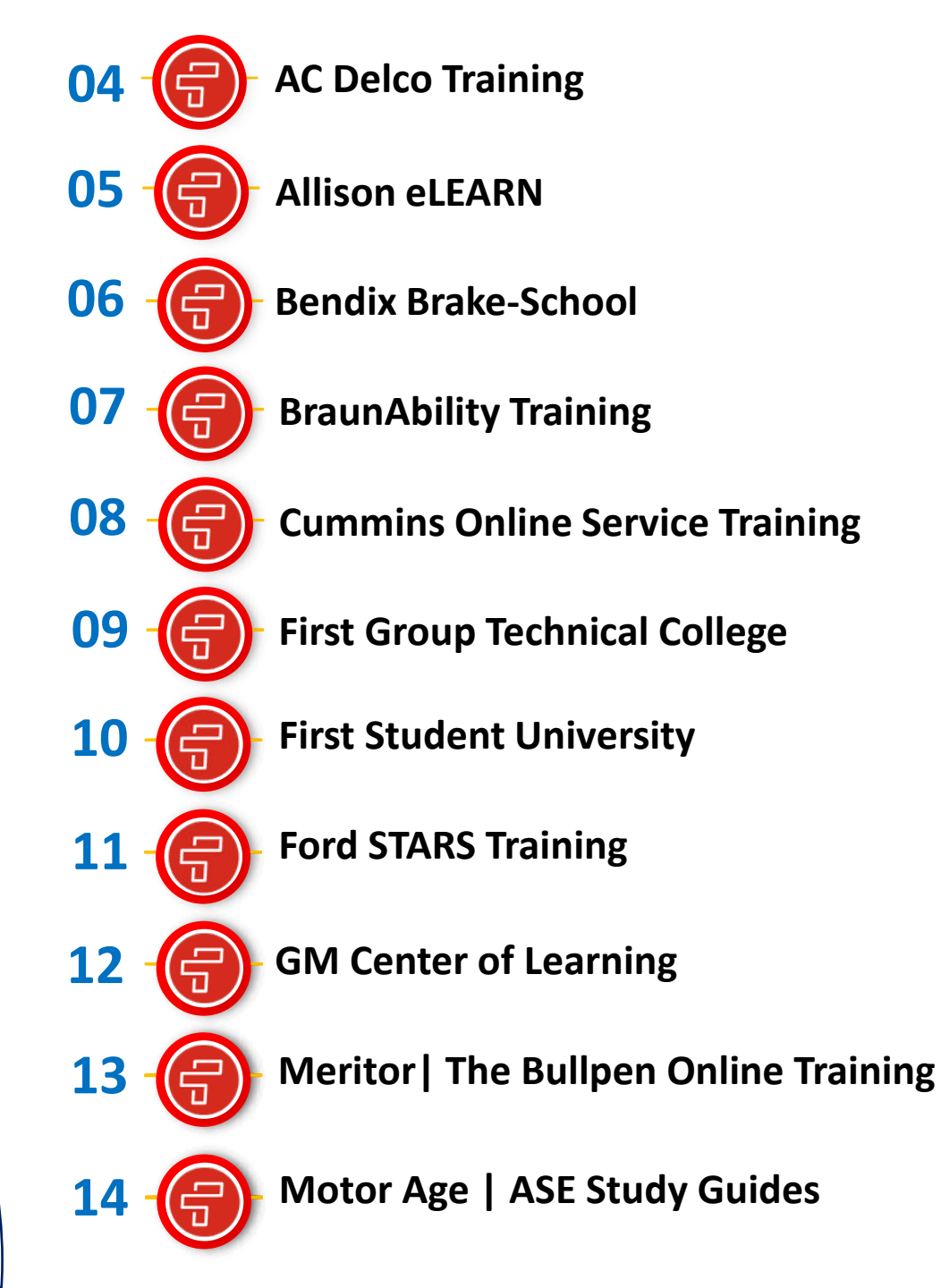

| <b>FIRST</b><br>student  | AC Delco Training                                                                                                    |  |  |
|--------------------------|----------------------------------------------------------------------------------------------------|--|--|
|                          | Access to AC Delco's online training Library for GM vehicles, software and hardware. Use the <b>Take Training&gt;Catalog&gt;Catalog Sea</b> navigation path to find Web-based and Online courses. Some courses may show a dollar amount, but if they open for you, they ar for First Student/Transit Technicians to complete. |  |  |
| Description              | TAKE TRAINING       TEST DRIVE         Catalog       Catalog Search         Schedule       Schedule         Or Professionals of Testing       Testing         Outrots or gallons of our entry engrist property       OFFER DETAILS                                                                                            |  |  |
| Registration Information | AC Delco Training is a Self-registration process.                                                                                                    |  |  |
| Special Notes            | <ul> <li>When creating your login credentials, you must use the following:</li> <li>Organization ID: 904864</li> <li>State: Ohio (both US and Canada locations)</li> </ul>                                                                                                    |  |  |
| Website URL / Link       | https://www.acdelcotraining.com/HomePage/loginpage.asp?iCompanyID=1                                                                                                    |  |  |
| Lean Training Credit     | Yes - EAM X1000 Attendance Roster process.                                                                                                    |  |  |
| Support                  | Steve Patterson   steve.patterson@firstgroup.com       Back to Table of Contents                                                                                                    |  |  |

| <b>FIRST</b><br>student  | Allison eLEARN   Allison Online Learning                                                                                                    |  |  |
|--------------------------|----------------------------------------------------------------------------------------------------|--|--|
|                          | Allison Transmission Online Training for the 1K/2K and 3K/4K series of transmissions. Courses cover Operation, Maintenance and Service.              |  |  |
| Description              | EXAMPLE AND DEARN                                                                                                    |  |  |
| Registration Information | Allison eLearn Training is a Self-registration process.                                                                                              |  |  |
| Special Notes            | When creating your login credentials, you must use the following Service Location ID to receive Lean Training credit. <ul> <li>TNAC000003</li> </ul> |  |  |
| Website URL / Link       | https://www.allisonelearn.com/en-us/home.aspx                                                                                                    |  |  |
| Lean Training Credit     | Yes - EAM X1000 Attendance Roster process.                                                                                                    |  |  |
| Support                  | Steve Patterson   steve.patterson@firstgroup.com Back to Table of Contents                                                                           |  |  |

| FIRST<br>student         | Bendix Brake-School                                                                                                    |                                 |  |
|--------------------------|----------------------------------------------------------------------------------------------------|---------------------------------|--|
| Description              | Bendix Brake-School provides free Brake and Braking system<br>Online Training.<br>There are numerous courses and videos with Knowledge<br>Assessments after each course. |                                 |  |
| Registration Information | Bendix Brake-School Training is a Self-registration process.                                                                                                    |                                 |  |
| Special Notes            | None                                                                                                    |                                 |  |
| Website URL / Link       | https://www.brake-school.com/                                                                                                    |                                 |  |
| Lean Training Credit     | Yes - EAM X1000 Attendance Roster process. Courses are subject to Audit by t                                                                                             | he Training Department and RMM. |  |
| Support                  | Steve Patterson   <u>steve.patterson@firstgroup.com</u>                                                                                                    | Back to Table of Contents       |  |

| <b>FIRST</b><br>student  | BraunAbility Training                                                                                                    |  |  |
|--------------------------|----------------------------------------------------------------------------------------------------|--|--|
| Description              | BraunAbility service and maintenance training .           BraunAbility                                                                                                    |  |  |
| Registration Information | BraunAbility is a Self-Registration Process.                                                                                                    |  |  |
| Special Notes            | None                                                                                                    |  |  |
| Website URL / Link       | Learning Portal and the OEM Installer Group link:<br>https://www.brainshark.com/brauncorp/register/1?10552814<br>Recorded Live Service Webinars: https://www.brainshark.com/1/player/brauncorp?pi=zFxzYQ1pzU5bsz0&r3f1=&fb=0<br>Training Request Form Link.<br>Options of Onsite Instructor Led Training and Virtual Live Training Sessions.<br>Training Request Form (Prod) (123formbuilder.com) |  |  |
| Lean Training Credit     | Yes - EAM X1000 Attendance Roster process. Courses are subject to Audit by the Training Department and RMM.                                                                                                    |  |  |
| Support                  | Steve Patterson   steve.patterson@firstgroup.com     Back to Table of Contents                                                                                                    |  |  |

| <b>FIRST</b><br>student  | Cummins Service Training                                                                                                    |  |  |
|--------------------------|----------------------------------------------------------------------------------------------------|--|--|
| Description              | Cummins Customer In-house Repair Service Training (CIHR).<br>In partnership with Cummins, First Student Service Managers and Technicians have access to the<br>Cummins Online Service Training library.<br>There over 90 courses around the ISB, ISL and ISX Engine families and Battery Electric vehicles<br>with additional Cummins Insite Software training courses and additional basic courses for technicians. |  |  |
| Registration Information | You must have an active Cummins QuickServe On-Line (QSOL) Username and Password set up under the First Student organization.                                                                                                    |  |  |
| Special Notes            | First Student Users are added to the Cummins IAM System by Steve Patterson ( <u>steve.patterson@firstgroup.com</u> ).<br>There are Forms to complete and send into Steve Patterson to; 1) Add a location to the system and 2) Add a Technician to the system.                                                                                                    |  |  |
| Website URL / Link       | Cummins QSOL   Service Training Access<br>https://quickserve.cummins.com/info/qsol/products/infoandtools/quickserve.html<br>Click Enter Site.<br>Enter your Username & Password.<br>Click Login.<br>Expand the Training section (+).<br>Click Service Training Link.<br>Read & Close any Message which may appear.<br>Click Training Courses Tab.<br>Use the Search function to find course numbers or course names. |  |  |
| Lean Training Credit     | Yes - EAM X1000 Attendance Roster process. Courses are subject to Audit by the Training Department and RMM.                                                                                                    |  |  |
| Support                  | Steve Patterson (for User Setup)   steve.patterson@firstgroup.com         For Locked Accounts: Cummins Care Customer Support   Cummins Inc.                                                                                                    |  |  |

| <b>FIRST</b><br>student  | First Group Technical College   FGTC                                                                                                    |  |  |
|--------------------------|----------------------------------------------------------------------------------------------------|--|--|
| Description              | FGTC is First Student's Technical Training Learning Management System for Maintenance Personnel. Hundreds of courses are available<br>on this LMS.                                                                                                    |  |  |
| Registration Information | Maintenance Personnel required to access this LMS are set up with a Username and Password by April Polley<br>(april.polley@firstgroup.com) when personnel are assigned an EAM login. FGTC login credentials are sent to the Service Manager or TIC<br>at the location. In some cases, the RMM may receive the login credentials.                                                                                                    |  |  |
| Special Notes            | <ul> <li>When logging into the LMS never use the <i>Remember me next time</i> tick box or <i>Forgot your password?</i> link. These two features are turned Off.</li> <li>You may hear FGTC referred to as Solo Learning (Solo Learning is the name of the owning company).</li> <li>After completing a Course, always Refresh your Browser or log off and log back into the site, to refresh your training record in real time.</li> </ul> |  |  |
| Website URL / Link       | http://firstgroup.sololearning.com/login.aspx?ReturnUrl=%2f                                                                                                    |  |  |
| Lean Training Credit     | Yes – nearly all courses on FGTC earn lean credit. A monthly report is uploaded into EAM and can be viewed using the E101 Training Report. Real time reporting can be done inside FGTC using the Progress Report link on the main page.                                                                                                    |  |  |
| Support                  | Steve Patterson   steve.patterson@firstgroup.com         April Polley   april.polley@firstgroup.com                                                                                                    |  |  |

| <b>FIRST</b><br>student  | First Student University   FSU                                                                                                    |                                                                        |  |
|--------------------------|----------------------------------------------------------------------------------------------------|------------------------------------------------------------------------|--|
| Description              | <ul> <li>FSU powered by Percipio. FSU provides a variety of learning resources across series Student managerial employees have access to this LMS.</li> <li>HV (High Voltage) Electrically Qualified Technicians will have access to the Employee ID.</li> <li>A QRG is located on the Employee Portal using this link, which includes how to FSU Login Quick Reference Guide</li> </ul> | everal different mediums.<br>NFPA 70E training by their<br>get access: |  |
| Registration Information | In most cases, all employees with Company Emails can log into this LMS using y                                                                                                    | vour Email login credentials.                                          |  |
| Special Notes            | <ul> <li>Bronze, Sliver and Gold Lean Wrench training is on this LMS.</li> <li>Other company required training may also be included with your account.</li> <li>Once logged in, use the Search or Library options to find courses.</li> </ul>                                                                                                    |                                                                        |  |
| Website URL / Link       | https://fsu.percipio.com/login?state=/#/                                                                                                    |                                                                        |  |
| Lean Training Credit     | Yes – Lean Wrench training courses are uploaded into EAM and can be viewed on the E101 Report in EAM.                                                                                                    |                                                                        |  |
| Support                  | Michael Martin   michael.martin@firstgroup.com       Back to Table of Contents                                                                                                    |                                                                        |  |

| <b>FIRST</b><br>student  | Ford STARS Training                                                                                                    |                                                                                                    |                                                                                                    |                                                                                                    |                                       |       |  |
|--------------------------|----------------------------------------------------------------------------------------------------|----------------------------------------------------------------------------------------------------|----------------------------------------------------------------------------------------------------|----------------------------------------------------------------------------------------------------|---------------------------------------|-------|--|
| Description              | Ford STARS Training is Ford Dealership level<br>Online, CBT, and ILT seminars and courses.                                                                                                    | Welcome<br>Strohbehn, Joseph W<br>Dashboard<br>Dashboard<br>To Do List<br>Certifications<br>Enrollment Activity<br>Training History<br>Course and Task Catalog<br>Class Schedule<br>Webinar Schedule | STARS XPC206103103BRAKES BLOCK TO34511W0Basic Electrical TO7204001103Basic Electrical TOF204001103Basic Tire and WhoF414102103Battery Electric VO34512W0Battery Starting B34512W0Brake Service Pro-38502W1Brake Service Pro-38507T1Brake System DiadC206101103Brake System DiadC206101103Brake System Diad38507T1EQBrake System Diad | RAINING - C206101103 and C206102103<br>neory and Operation<br>eel Service<br>shicle (BEV) Components and Operation<br>& Charging System Theory & Op<br>cedures<br>cedures<br>gnosis and Repair<br>gnosis and Repair<br>gnosis and Repair (CMT)<br>gnosis and Repair Equivalency | 2 2 2 2 2 2 2 2 2 2 2 2 2 2 2 2 2 2 2 |       |  |
| Registration Information | Once you have created your Ford Pro Login, Complete the Ford STARS ID Request Form.                                                                                                    |                                                                                                    |                                                                                                    |                                                                                                    |                                       |       |  |
| Special Notes            | <ul> <li>Ford Fleet Pro login is required prior to requesting Ford STARS Training ID</li> <li>QRG and forms in order below         <ul> <li>Ford fleet.ford.com QRG</li> <li>Ford STARS Training ID request QRG</li> <li>Ford STARS Training request form</li> </ul> </li> </ul> |                                                                                                    |                                                                                                    |                                                                                                    |                                       |       |  |
| Website URL / Link       | https://www.fordpro.com/en-us/                                                                                                    |                                                                                                    |                                                                                                    |                                                                                                    |                                       |       |  |
| Lean Training Credit     | Yes, per course completion. Credit amount varie                                                                                                    | es by course leng                                                                                                    | th. Report is uplo                                                                                                    | baded into EAM and can be view                                                                                                    | ed using the                          | E101. |  |
| Support                  | Steve Patterson   <u>steve.patterson@firstgroup.co</u><br>Cory Zeisloft   <u>cory.zeisloft@firstgroup.com</u>                                                                                                    | om                                                                                                    |                                                                                                    | <u>Back to Table of C</u>                                                                                                    | <u>Contents</u>                       |       |  |

| <b>FIRST</b><br>student  | GM Center of Learning                                                                                                    |  |  |
|--------------------------|----------------------------------------------------------------------------------------------------|--|--|
| Description              | GM Center of Learning is now accessible for First Student Technicians.<br>Service Managers and TICs with access to the<br>Employee Portal can access an Request Form,<br>complete it and a Training Person Id is<br>created and emailed back.<br>Dealership and GM Employees<br>Idealership and GM Employees<br>Idealership and |  |  |
| Registration Information | Completed Forms are updated by Steve Patterson when submitted.                                                                                                    |  |  |
| Special Notes            | An email is required for a Sign In ID and your                                                                                                    |  |  |
| Website URL / Link       | https://www.centerlearning.com/HomePage/Portal.asp                                                                                                    |  |  |
| Lean Training Credit     | Yes, per course completion. Credit amount varies by course length. Report is uploaded into EAM and can be viewed using the E101.                                                                                                    |  |  |
| Support                  | Steve Patterson   steve.patterson@firstgroup.com       Back to Table of Contents                                                                                                    |  |  |

| FIRST<br>student         | Meritor   The Bullpen                                                                                                    |  |  |
|--------------------------|----------------------------------------------------------------------------------------------------|--|--|
| Description              | Meritor provides numerous online training classes through their Bullpen LMS Site for First Student Maintenance personnel. Courses cover Brakes, Axles and Wheel Ends to name a few.                                                                                                    |  |  |
| Registration Information | Registration in online, however you MUST use our Customer Number FIR100 so your training transcript can be exported in a monthly report by appointed First Student Admins.                                                                                                    |  |  |
| Special Notes            | When creating your registration enter the Customer Number FIR100.                                                                                                    |  |  |
| Website URL / Link       | <ol> <li>Go to this URL - <u>https://www.meritorbullpen.com/meritor/login/login.jsp</u></li> <li>Click the option: Don't have a User Name and Password yet? Click here.</li> <li>Click - I am a new User.</li> <li>Complete the New User Registration fields. For Industry Role you can select Fleet Employee,</li> <li>For the Fleet Vocation Type, select Bus Fleets [including schools].</li> <li>Enter FIR100 in the Customer Number field.</li> <li>Enter the Company Information. You may use your Location's Address and Phone # if you prefer.         <ul> <li>For Job Role select Service Person</li> <li>For Job Function select Service</li> </ul> </li> <li>Review your Registration Information and click Submit.</li> <li>You'll receive an Email from Meritor to complete the registration process.</li> <li>Once completed, you can now login and complete Online Training courses.</li> </ol> |  |  |
| Lean Training Credit     | Yes – A completion report can be run by Steve Patterson and April Polley and uploaded into EAM.                                                                                                    |  |  |
| Support                  | Steve Patterson       Back to Table of Contents         Back to Table of Contents       Back to Table of Contents                                                                                                    |  |  |

| <b>FIRST</b><br>student  | Motor Age   ASE Study Guides                                                                                                    |  |  |
|--------------------------|----------------------------------------------------------------------------------------------------|--|--|
| Description              | Motor Age ASE Study Guides (S Series – School Bus)<br>Beginning July 1, 2023, the request process to receive a Motor Age login changed. You can now access the First Student site using the<br>Link and Passcode provided below.                                                                                                    |  |  |
| Registration Information | Complete the Online Request Form and click Submit to receive a login.<br>Click this <u>LINK</u> to access a QRG covering the process <i>(strongly recommended).</i>                                                                                                    |  |  |
| Special Notes            | Once an account is verified, you can log into your account at <u>www.MotorAgeTraining.com</u> and the S-Series ASE Study Guides and Practice Tests appear in the " <b>Training</b> " tab inside your account.                                                                                                    |  |  |
| Website URL / Link       | <ol> <li>Go to this URL - <u>https://motoragetraining.com/first-student-registration/</u></li> <li>Enter the Passcode "passthease" (all lowercase letters) then click Enter.</li> <li>My Accourt Comp Management Account &amp; Acourt &amp; Comp Management &amp; Acourt &amp; Comp Management &amp; Acourt &amp; Comp Management &amp; Acourt &amp; Password below:<br/>Protected: First Student Registration<br/>This content is password protected. To view it please enter your password below:<br/>Password:</li></ol> |  |  |
| Lean Training Credit     | No Lean Training Credit – ASE Certification Lean Credit is earned (applied) once a Certification(s) is Passed.                                                                                                    |  |  |
| Support                  | Steve Patterson   steve.patterson@firstgroup.com Back to Table of Cont                                                                                                    |  |  |